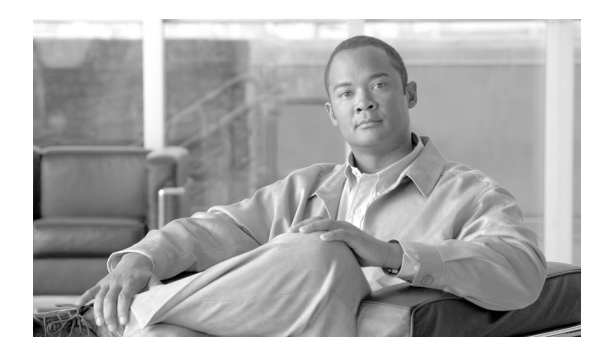

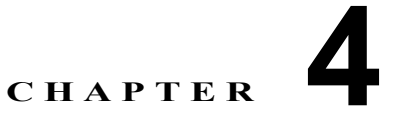

# Cisco ASA 設定

Cisco Adaptive Security Appliance (ASA; 適応型セキュリティ アプライアンス) ファイアウォールは、 Cisco Intercompany Media Engine ソリューションのセキュリティにおいて、重要な役割を果たします。 この項では、コマンド ライン インターフェイスを使用した ASA の設定についてと、Web ベースの GUI アプリケーションの ASDM について説明します。

- 「プロキシ設定のガイドラインと制限事項」(P.4-1)
- 「プロキシ CLI 設定」(P.4-3)
- 「ASDM を使用したプロキシ設定」(P.4-25)

# プロキシ設定のガイドラインと制限事項

#### コンテキスト モード ガイドライン

シングル コンテキスト モードのみがサポートされています。

#### ファイアウォール モード ガイドライン

ルーティング ファイアウォール モードのみがサポートされています。

#### IPv6 ガイドライン

IPv6 アドレスはサポートされていません。

#### その他のガイドラインおよび制限事項

Cisco Intercompany Media Engine には、以下の制限があります。

- ファクスはサポートされていません。ファクス機能を SIP トランクで無効にする必要があります。
- Cisco Unified Intercompany Media Engine のステートフル フェールオーバーはサポートされていません。フェールオーバーの間は、Cisco Intercompany Media Engine プロキシを通過中の既存のコールは切断されますが、フェールオーバーが終了した後、新規のコールはこのプロキシを正常に通過します。
- Cisco Intercompany Media Engine プロキシでは、複数の適応型セキュリティアプライアンスのインターフェイス上での Cisco UCM の使用はサポートされていません。適応型セキュリティアプライアンスで、マッピングサービスのリスニングインターフェイスを指定し、Cisco UCM を1つの信頼できるインターフェイスに接続する必要があるため、特に、オフパス配置では、1つの信頼できるインターフェイスで Cisco UCM を使用する必要があります。
- 複数 MIME はサポートされていません。
- 既存の SIP の機能およびメッセージのみがサポートされています。

- H.264 はサポートされていません。
- RTCP はサポートされていません。適応型セキュリティアプライアンスは、内部インターフェイス から外部インターフェイスに送信されるすべての RTCP トラフィックをドロップします。適応型セ キュリティアプライアンスは、内部インターフェイスからの RTCP トラフィックを SRTP トラ フィックに変換しません。
- 適応型セキュリティアプライアンスで設定された Cisco Intercompany Media Engine プロキシは、 リモート環境への各接続のダイナミック SIP トランクを作成します。ただし、SIP トランクごとに 一意な件名を設定できません。Cisco Intercompany Media Engine プロキシは、プロキシに設定さ れた件名を1 つだけ設定できます。

また、Cisco Intercompany Media Engine プロキシに設定した件名 DN は、ローカル Cisco UCM に 設定したドメイン名と一致します。

 Cisco Intercompany Media Engine プロキシのサービス ポリシー ルールが(サービス ポリシー コ マンドを使用せずに)削除されたり、再設定されたりした場合、適応型セキュリティ アプライア ンスを通過する最初のコールは失敗します。Cisco UCM は接続がクリアされたことを認識せず、 シグナリングのためにそのクリアされた IME SIP トランクの使用を試行するため、コールは PSTN にフェールオーバーします。

この問題を解決するには、clear connection all コマンドを追加で入力し、適応型セキュリティア プライアンスを再起動する必要があります。フェールオーバーのために失敗する場合、プライマリ 適応型セキュリティアプライアンスからの接続はスタンバイ適応型セキュリティアプライアンス に同期されません。

 UC-IME プロキシが有効な適応型セキュリティ アプライアンスで clear connection all コマンドが 発行されます。IME コールが PSTN にフェールオーバーされた後、SCCP IP Phone の発信側と着 信側の間の次の IME コールは完了しますが、音声がなく、シグナリング セッションが確立すると ドロップされます。

SCCP IP Phone 間の IME コールは、両方向の IME SIP トランクを使用します。つまり、発信側か ら着信側へのシグナリングは IME SIP トランクを使用します。次に着信側は、リターン シグナリ ングおよびメディア変換のためにリバース IME SIP トランクを使用します。ただし、この接続が 適応型セキュリティ アプライアンスですでにクリアされている場合、IME コールが失敗する原因 となります。

次の IME コール (clear connection all コマンドが発行されてから 3 番目のコール) は正常に完了 します。

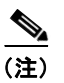

この制限は、発信側および着信側の IP Phone が SIP で設定されている場合、適用されません。

 適応型セキュリティアプライアンスでは、ライセンスが取得されている必要があります。また、 IME コールボリュームを処理するために十分な TLS プロキシ セッションが設定されている必要も あります。TLS プロキシ セッションに関するライセンス要件については、Licensing for Cisco Intercompany Media Engine を参照してください。

この制限は、IME コールを完了するために必要な TLS プロキシ セッションが十分に残されていな いと、IME コールが PSTN にフェールバックできないために発生します。2 つの SCCP IP Phone 間の IME コールでは、適応型セキュリティ アプライアンスが 2 つの TLS プロキシ セッションを 使用して TLS ハンドシェイクを正常に完了する必要があります。

たとえば、適応型セキュリティ アプライアンスが最大 100 の TLS プロキシ セッションを使用でき るように設定されていて、SCCP IP Phone 間の IME コールがすでに 101 TLS プロキシ セッション を確立しているとします。この例では、次の IME コールは発信側の SCCP IP Phone によって正常 に開始されますが、着信側 SCCP IP Phone によって受け取られると失敗します。着信側 IP Phone の呼び出し音は鳴りますが、コールに応答すると、TLS ハンドシェイクが完了していないために、 そのコールは切断します。コールは PSTN にフォールバックされません。

# プロキシ CLI 設定

この項では、次のトピックについて取り上げます。

- 「Cisco Intercompany Media Engine の設定のタスク フロー」(P.4-3)
- 「Cisco Intercompany Media Engine プロキシの NAT 設定」(P.4-4)
- 「Cisco UCM サーバの PAT 設定」(P.4-6)
- 「Cisco Intercompany Media Engine プロキシのアクセス リストの作成」(P.4-8)
- 「メディア ターミネーション インスタンスの作成」(P.4-9)
- 「Cisco Intercompany Media Engine プロキシの作成」(P.4-11)
- 「トラストポイントの作成および証明書の生成」(P.4-14)
- 「TLS プロキシの作成」(P.4-17)
- 「Cisco Intercompany Media Engine プロキシの SIP インスペクションの有効化」(P.4-18)
- 「(オプション) ローカル環境内での TLS の設定」(P.4-20)
- •「(オプション)オフパス シグナリングの設定」(P.4-24)

### Cisco Intercompany Media Engine の設定のタスク フロー

図 4-1 では、Cisco Intercompany Media Engine の基本配置の例が示されています。以下のタスクには、
 図 4-1 に基づくコマンド ラインの例が含まれています。

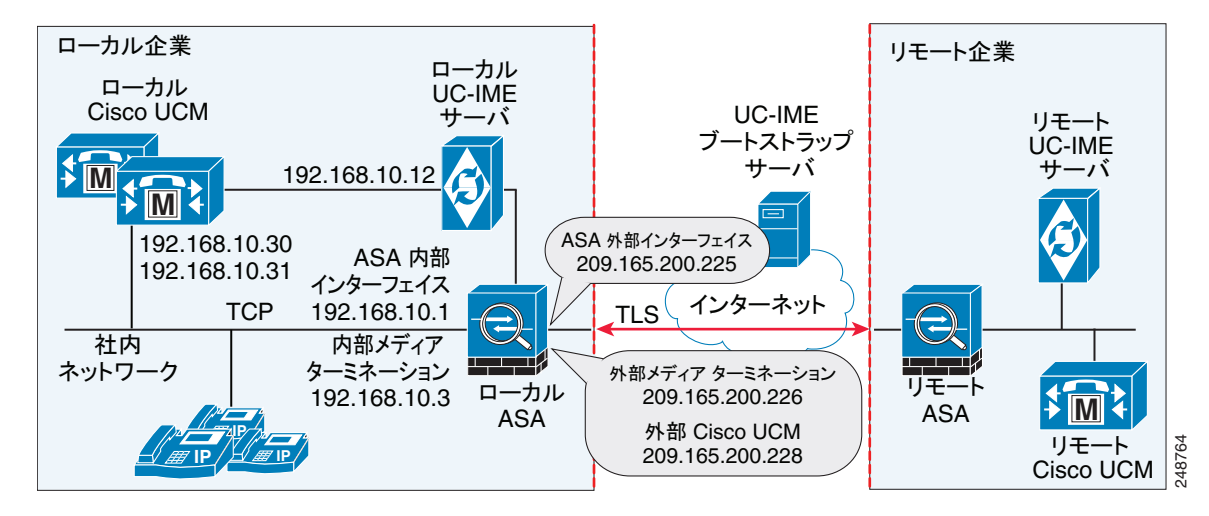

#### 図 4-1 基本 (インライン) 配置タスクの例

<u>》</u> (注)

ſ

ステップ 1 からステップ 8 は、基本(インライン)配置およびオフパス配置の両方に適用され、ス テップ 9 は、オフパス配置にのみ適用されます。

|        | 基本配置で Cisco Intercompany Media Engine を構成する場合、以下のタスクを実行します。                                                                          |  |  |
|--------|----------------------------------------------------------------------------------------------------|--|--|
| ステップ 1 | Cisco UCM のスタティック NAT を設定します。「Cisco Intercompany Media Engine プロキシの NAT 設定」(P.4-4)を参照してください。                                         |  |  |
|        | または                                                                                                    |  |  |
|        | UCM サーバの PAT を設定します。「Cisco UCM サーバの PAT 設定」(P.4-6)を参照してください。                                                                         |  |  |
| ステップ 2 | Cisco Intercompany Media Engine プロキシのアクセス リストを作成します。「Cisco Intercompany<br>Media Engine プロキシのアクセス リストの作成」(P.4-8) を参照してください。          |  |  |
| ステップ 3 | Cisco Intercompany Media Engine プロキシのメディア ターミネーション アドレス インスタンスを作<br>成します。「メディア ターミネーション インスタンスの作成」(P.4-9) を参照してください。                 |  |  |
| ステップ 4 | Cisco Intercompany Media Engine プロキシを作成します。「Cisco Intercompany Media Engine プロキ<br>シの作成」(P.4-11)を参照してください。                           |  |  |
| ステップ 5 | トラストポイントを作成し、Cisco Intercompany Media Engine プロキシの証明書を生成します。「トラ<br>ストポイントの作成および証明書の生成」(P.4-14)を参照してください。                             |  |  |
| ステップ 6 | TLS プロキシを作成します。「TLS プロキシの作成」(P.4-17)を参照してください。                                                                                       |  |  |
| ステップ 7 | Cisco Intercompany Media Engine プロキシの SIP インスペクションを設定します。「Cisco Intercompany Media Engine プロキシの SIP インスペクションの有効化」(P.4-18) を参照してください。 |  |  |
| ステップ 8 | (オプション)環境内の TLS を設定します。「(オプション)ローカル環境内での TLS の設定」<br>(P.4-20)を参照してください。                                                              |  |  |
| ステップ 9 | (オプション)オフパス シグナリングを設定します。「(オプション)オフパス シグナリングの設定」<br>(P.4-24)を参照してください。                                                               |  |  |
|        |                                                                                                    |  |  |
|        | <ul> <li>(注) オフパス配置で Cisco Intercompany Media Engine プロキシを設定しているときのみ、ステップ 9 を実行できます。</li> </ul>                                      |  |  |

## Cisco Intercompany Media Engine プロキシの NAT 設定

自動 NAT を設定するには、まずオブジェクトを設定し、そのオブジェクト コンフィギュレーション モードで nat コマンドを使用します。

このタスクのコマンド ラインの例は、基本(インライン)配置に基づいています。このタスクのコマンド ラインの例を説明する図については、図 4-1 (P.4-3)を参照してください。

また、Cisco Intercompany Media Engine プロキシの PAT を設定することもできます。「Cisco UCM サーバの PAT 設定」(P.4-6)を参照してください。

ſ

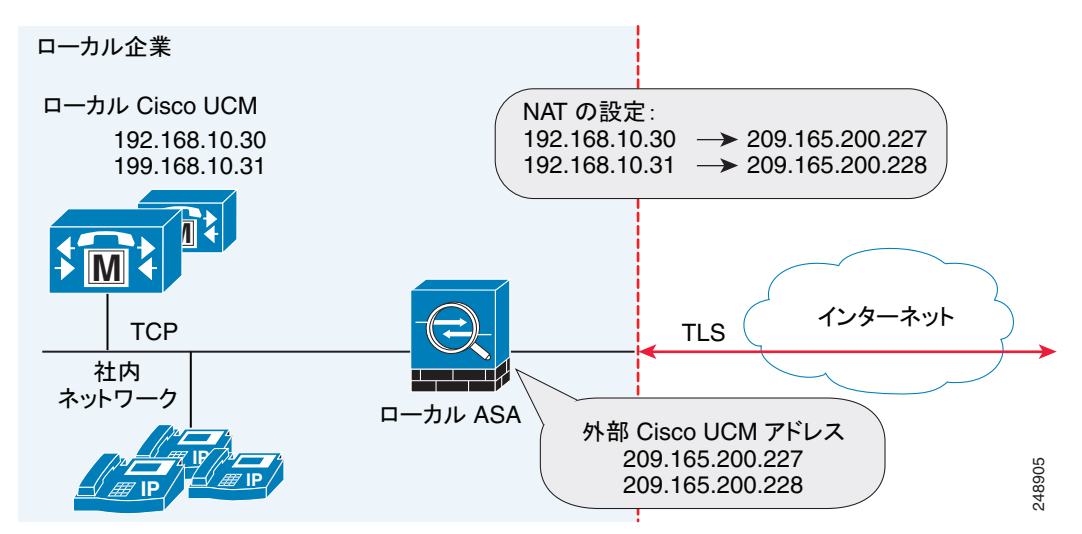

図 4-2 配置に関する NAT の設定例

Cisco UCM サーバの自動 NAT ルールを設定するには、以下の手順を実行します。

|       | コマンド                                                                                                    |                                                             | 目的                                                     |
|-------|----------------------------------------------------------------------------------------------------|-------------------------------------------------------------|--------------------------------------------------------|
| ステッゼ  | hostname(config)# object network<br>例:<br>hostname(config)# object network<br>ucm_real_192.168.10.30<br>hostname(config)# object network<br>ucm_real_192.168.10.31 | name                                                        | 変換する Cisco UCM の実際のアドレスのネット<br>ワーク オブジェクトを設定します。       |
| ステッ2ブ | hostname(config-network-object)#<br>例:<br>hostname(config-network-object)#<br>hostname(config-network-object)#                                                     | host ip_address<br>host 192.168.10.30<br>host 192.168.10.31 | ネットワーク オブジェクトの Cisco UCM ホストの<br>実際の IP アドレスを指定します。    |
| ステッ3ブ | (オプション)<br>hostname(config-network-object)#<br><b>例:</b><br>hostname(config-network-object)#<br>UCM Real Address"                                                  | <b>description</b> <i>string</i> description "Cisco         | ネットワーク オブジェクトの説明を示します。                                 |
| ステッ4ブ | hostname(config-network-object)#                                                                                                    | exit                                                        | オブジェクト コンフィギュレーション モードを終<br>了します。                      |
| ステッ5ブ | hostname(config)# <b>object network</b><br>例:<br>hostname(config)# object network<br>ucm_map_209.165.200.228                                                       | name                                                        | Cisco UCM のマップされたアドレスのネットワー<br>ク オブジェクトを設定します。         |
| ステッ6ブ | hostname(config-network-object)#<br>例:<br>hostname(config-network-object)#<br>209.165.200.228                                                                      | <pre>host ip_address host</pre>                             | ネットワーク オブジェクトの Cisco UCM ホストの<br>マップされた IP アドレスを指定します。 |
| ステップ  | (オプション)<br>hostname(config-network-object)#<br>例:<br>hostname(config-network-object)#<br>UCM Mapped Address"                                                       | <b>description</b> <i>string</i> description "Cisco         | ネットワーク オブジェクトの説明を示します。                                 |

|       | コマンド                                                                                                    | 目的                                                             |
|-------|----------------------------------------------------------------------------------------------------|----------------------------------------------------------------|
| ステッ8プ | hostname(config-network-object)# <b>exit</b>                                                                                                    | オブジェクト コンフィギュレーション モードを終<br>了します。                              |
| ステッ9ブ | hostname(config)# <b>nat (inside,outside) source static</b><br>real_obj mapped_obj<br>例:                                                                                  | この手順で作成されたネットワーク オブジェクト<br>でのアドレス変換を指定します。                     |
|       | <pre>hostname(config) # nat (inside,outside) source static<br/>ucm_real_192.168.10.30 ucm_209.165.200.228<br/>hostname(config) # nat (inside,outside) source static</pre> | ここで、 <i>real_obj</i> は、このタスクのステップ1で作成した <i>name</i> です。        |
|       | ucm_real_192.168.10.31 ucm_209.165.200.228                                                                                                    | ここで、 <i>mapped_obj</i> は、このタスクのステップ 5<br>で作成した <i>name</i> です。 |

#### 次のタスクの内容

Cisco Intercompany Media Engine プロキシのアクセス リストを作成します。「Cisco Intercompany Media Engine プロキシのアクセス リストの作成」(P.4-8) を参照してください。

### Cisco UCM サーバの PAT 設定

Cisco Intercompany Media Engine プロキシの NAT を設定する別の方法としてこのタスクを実行します。

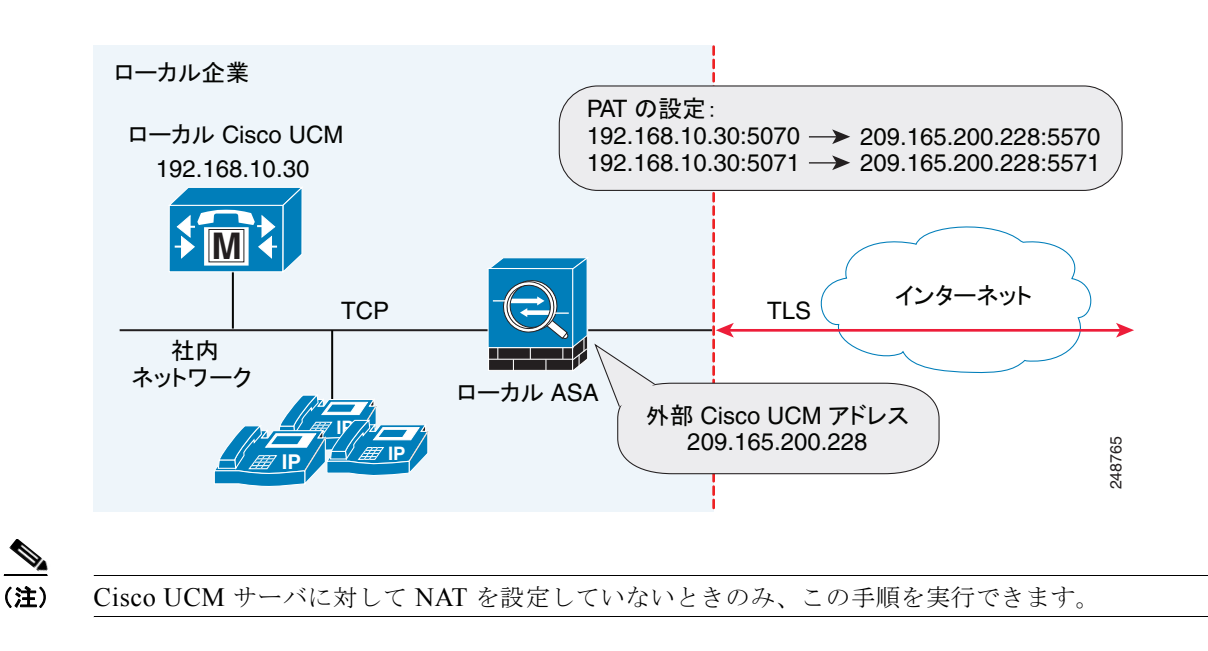

#### 図 4-3 配置に関する PAT の設定例

Cisco UCM サーバの PAT を設定するには、以下の手順を実行します。

Γ

|       | コマンド                                                                                                    |                                                                | 目的                                                            |
|-------|----------------------------------------------------------------------------------------------------|----------------------------------------------------------------|---------------------------------------------------------------|
| ステップ  | hostname(config)# <b>object network</b><br>例:<br>hostname(config)# object network<br>ucm-pat-209.165.200.228                                                       | name                                                           | 変換する Cisco UCM の外部 IP アドレスについて<br>ネットワーク オブジェクトを設定します。        |
| ステッ2プ | hostname(config-network-object)#<br>例:<br>hostname(config-network-object)#<br>209.165.200.228                                                                      | <pre>host ip_address host</pre>                                | ネットワーク オブジェクトの Cisco UCM ホストの<br>実際の IP アドレスを指定します。           |
| ステッ3プ | <pre>hostname(config-network-object)#</pre>                                                                                                    | exit                                                           | オブジェクト コンフィギュレーション モードを終<br>了します。                             |
| ステッ4プ | hostname(config)# <b>object service</b><br>例:<br>hostname(config)# object service<br>hostname(config)# object service                                              | <i>name</i><br>tcp_5070<br>tcp_5071                            | 外部 Cisco Intercompany Media Engine ポートの<br>サービス オブジェクトを作成します。 |
| ステッ5プ | hostname(config-service-object)#<br>例:<br>hostname(config-service-object)#<br>hostname(config-service-object)#                                                     | tcpsourceeqporttcpsourceeq5070tcpsourceeq5071                  | ポート番号を指定します。                                                  |
| ステッ6プ | <pre>hostname(config-service-object)#</pre>                                                                                                    | exit                                                           | オブジェクト コンフィギュレーション モードを終<br>了します。                             |
| ステップ  | hostname(config)# object network<br>例:<br>hostname(config)# object network<br>ucm-real-192.168.10.30<br>hostname(config)# object network<br>ucm-real-192.168.10.31 | name                                                           | Cisco UCM の実際の IP アドレスを表すネットワー<br>ク オブジェクトを設定します。             |
| ステッ8プ | hostname(config-network-object)#<br>例:<br>hostname(config-network-object)#<br>hostname(config-network-object)#                                                     | host ip_address<br>host 192.168.10.30<br>host 192.168.10.31    | ネットワーク オブジェクトの Cisco UCM ホストの<br>実際の IP アドレスを指定します。           |
| ステッ9プ | <pre>hostname(config-network-object)#</pre>                                                                                                    | exit                                                           | オブジェクト コンフィギュレーション モードを終<br>了します。                             |
| ステッぴ  | hostname(config)# <b>object service</b><br>例:<br>hostname(config)# object service<br>hostname(config)# object service                                              | <i>name</i><br>tcp_5570<br>tcp_5571                            | Cisco UCM SIP ポートのサービス オブジェクトを<br>作成します。                      |
| ステッロ  | hostname(config-service-object)#<br>例:<br>hostname(config-service-object)#<br>hostname(config-service-object)#                                                     | tcp source eq port<br>tcp source eq 5570<br>tcp source eq 5571 | ポート番号を指定します。                                                  |

|       | コマンド                                                                                                    | 目的                                           |
|-------|----------------------------------------------------------------------------------------------------|----------------------------------------------|
| ステッ21 | hostname(config-service-object)# <b>exit</b>                                                                                                    | オブジェクト コンフィギュレーション モードを終<br>了します。            |
| ステッ33 | hostname(config)# <b>nat (inside,outside) source static</b><br>real_obj mapped_obj <b>service</b> real_port mapped_port<br>例:                   | Cisco UCM のスタティック マッピングを作成します。               |
|       | hostname(config) # nat (inside,outside) source static<br>ucm-real-192.168.10.30 ucm-pat-209.165.200.228<br>service tcp 5070 tcp 5570            | ここで、real_obj は、このタスクのステップ 1 で作<br>成した名前です。   |
|       | <pre>hostname(config) # nat (inside,outside) source static<br/>ucm-real-192.168.10.31 ucm-pat-128.106.254.5 service<br/>tcp_5071 tcp_5571</pre> | ここで、mapped_obj は、このタスクのステップ 7<br>で作成した名前です。  |
|       |                                                                                                    | ここで、real_port は、このタスクのステップ 4 で<br>作成した名前です。  |
|       |                                                                                                    | ここで、mapped_obj は、このタスクのステップ 10<br>で作成した名前です。 |

## Cisco Intercompany Media Engine プロキシのアクセス リストの作成

Cisco UCM サーバに到達するように Cisco Intercompany Media Engine プロキシのアクセス リストを 設定するには、以下の手順を実行します。

このタスクのコマンド ラインの例は、基本(インライン)配置に基づいています。このタスクのコマンド ラインの例を説明する図については、図 4-1 (P.4-3) を参照してください。

|         | コマンド                                                                                                    | 目的                                                                                                    |
|---------|----------------------------------------------------------------------------------------------------|----------------------------------------------------------------------------------------------------|
| ステップ    | hostname(config)# access-list id extended permit tcp<br>any host ip_address eq port<br>例:<br>hostname(config)# access-list incoming extended<br>permit tcp any host 192.168.10.30 eq 5070        | Access Control Entry (ACE; アクセス コントロー<br>ル エントリ)を追加します。アクセス リストは、<br>同じアクセス リスト ID を使用する 1 つ以上の<br>ACE によって構成されます。この ACE は、指定さ<br>れたポートでの Cisco Intercompany Media Engine<br>接続の着信アクセスを許可して、アクセス コント<br>ロールを提供します。 |
|         |                                                                                                    | <i>ip_address</i> 引数に、Cisco UCM の実際の IP アドレ<br>スを指定します。                                                                                                    |
| ステック    | hostname(config)# <b>access-group</b> access-list <b>in</b><br><b>interface</b> interface_name<br>例:<br>hostname(config)# access-group incoming in interface<br>outside                          | アクセス リストをインターフェイスにバインドします。                                                                                                    |
| ÉXÉÉÉV3 | hostname(config)# access-list id extended permit tcp<br>any host ip_address eq port<br>何:<br>hostname(config)# access-list ime-inbound-sip<br>extended permit tcp any host 192.168.10.30 eq 5070 | ACE を追加します。この ACE によって、適応型セ<br>キュリティ アプライアンスは Cisco Intercompany<br>Media Engine のインバウンド SIP トラフィックを<br>許可できます。このエントリは、クラス マップお<br>よびポリシー マップのトラフィックを分類するた<br>めに使用されます。                                            |
|         |                                                                                                    | <ul> <li>(注) ここで設定するポートは、Cisco UCM で設定されるトランクの設定に一致します。この設定に関する詳細については、Cisco Unified Communications Manager の関連資料を参照してください。</li> </ul>                                                                             |

|       | コマンド                                                                                                    | 目的                                                                                                    |
|-------|----------------------------------------------------------------------------------------------------|----------------------------------------------------------------------------------------------------|
| ステッ4ブ | hostname(config)# access-list id extended permit tcp<br>ip_address mask any range range<br>例:<br>hostname(config)# access-list ime-outbound-sip<br>extended permit tcp 192.168.10.30 255.255.255.255<br>any range 5000 6000 | ACE を追加します。この ACE によって、適応型セキュリティ アプライアンスは Cisco Intercompany<br>Media Engine のアウトバウンド SIP トラフィック<br>を許可できます (例では、ソースが 192.168.10.30<br>で、宛先ポートの範囲が 5000 ~ 6000 のすべての<br>TCP トラフィックが許可されます)。このエントリ<br>は、クラス マップおよびポリシー マップのトラ<br>フィックを分類するために使用されます。 |
|       |                                                                                                    | (注) Cisco UCM と Cisco Intercompany Media<br>Engine サーバとの間の TCP トラフィック<br>には、このポート範囲を使用しないでくだ<br>さい(その接続が適応型セキュリティアプ<br>ライアンスを経由する場合)。                                                                                                    |
| ステッ5  | hostname(config)# access-list id permit tcp any host<br>ip_address eq 6084<br>例:<br>hostname(config)# access-list ime-traffic permit tcp<br>any host 192.168.10.12 eq 6084                                                  | ACE を追加します。この ACE によって、適応型セ<br>キュリティ アプライアンスは Cisco Intercompany<br>Media Engine サーバからリモート Cisco<br>Intercompany Media Engine サーバへのトラフィッ<br>クを許可できます。                                                                                               |
| ステッ6ブ | hostname(config)# access-list id permit tcp any host<br>ip_address eq 8470<br>例:<br>hostname(config)# access-list ime-bootserver-traffic<br>permit tcp any host 192.168.10.12 eq 8470                                       | ACE を追加します。この ACE によって、適応型セ<br>キュリティ アプライアンスは Cisco Intercompany<br>Media Engine サーバから Cisco Intercompany<br>Media Engine のブートストラップ サーバへのトラ<br>フィックを許可できます。                                                                                         |

#### 次のタスクの内容

Cisco Intercompany Media Engine プロキシの適応型セキュリティ アプライアンス上にメディア ターミネーション インスタンスを作成します。「メディア ターミネーション インスタンスの作成」(P.4-9) を 参照してください。

### メディア ターミネーション インスタンスの作成

#### ガイドライン

設定するメディア ターミネーション アドレスは、以下の要件を満たしている必要があります。

グローバル インターフェイスを使用せずに、インターフェイスで、メディア ターミネーション アドレスを設定する場合、Cisco Intercompany Media Engine プロキシのサービス ポリシーを適用する前に、少なくとも2つのインターフェイス(内部インターフェイスと外部インターフェイス)に1つのメディア ターミネーション アドレスを設定する必要があります。設定しない場合、プロキシで SIP インスペクションを有効にしていると、エラーメッセージを受け取ります。

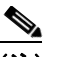

ſ

- (注) Cisco は、グローバル メディア ターミネーション アドレスを設定せずに、インターフェイスで Cisco Intercompany Media Engine プロキシのメディア ターミネーション アドレスを設定する ことをお勧めします。
- Cisco Intercompany Media Engine プロキシは、一度に1つのタイプのメディアターミネーション インスタンスを使用できます。たとえば、すべてのインターフェイス用の1つのグローバルメ ディアターミネーションアドレスを設定するか、または異なるインターフェイス用の1つのメ

ディア ターミネーション アドレスを設定できます。しかし、同時にグローバル メディア ターミ ネーション アドレスとインターフェイスごとに設定されたメディア ターミネーション アドレスを 使用できません。

(注) プロキシのメディア ターミネーション アドレスを作成した後に、Cisco Intercompany Media Engine プロキシ設定に何らかの変更を加えた場合、no media-termination コマンドを使用し てメディア ターミネーション アドレスを再設定する必要があります。その際、以下の手順のように再設定します。

#### 手順

Cisco Intercompany Media Engine プロキシとともに使用するメディア ターミネーション インスタンス を作成します。

このタスクのコマンド ラインの例は、基本(インライン)配置に基づいています。このタスクのコマンド ラインの例を説明する図については、図 4-1 (P.4-3) を参照してください。

Cisco Intercompany Media Engine プロキシ用にメディア ターミネーション インスタンスを作成するに は、以下の手順を実行します。

|      | コマンド                                                                                                    | 目的                                                                                                    |
|------|----------------------------------------------------------------------------------------------------|----------------------------------------------------------------------------------------------------|
| ステック | hostname(config)# <b>media-termination</b> <i>instance_name</i><br>例:<br>hostname(config)# <b>media-termination</b><br><i>uc-ime-media-term</i>                                        | Cisco Intercompany Media Engine プロキシに接続<br>するメディア ターミネーション インスタンスを作<br>成します。                                                                                                    |
| ステッ2 | <pre>hostname(config-media-termination)# address<br/>ip_address interface intf_name<br/>例:<br/>hostname(config-media-termination)# address<br/>209.165.200.228 interface outside</pre> | 適応型セキュリティ アプライアンスの外部イン<br>ターフェイスによって使用されるメディア ターミ<br>ネーション アドレスを設定します。                                                                                                    |
|      |                                                                                                    | 外部 IP アドレスは、パブリックにルーティング可能なアドレスで、そのインターフェイスのアドレス<br>範囲内で未使用の IP アドレスである必要があります。                                                                                                    |
|      |                                                                                                    | UC-IME プロキシ設定については、「Cisco<br>Intercompany Media Engine プロキシの作成」<br>(P.4-11)を参照してください。no service-policy<br>コマンドについては、『Cisco ASA 5500 Series<br>Configuration Guide using the CLI』を参照してく<br>ださい。 |

ſ

|                | コマンド                                                                                                    | 目的                                                                                                    |
|----------------|----------------------------------------------------------------------------------------------------|----------------------------------------------------------------------------------------------------|
| ステッ3ブ          | ステッ3<br>hostname(config-media-termination)# address<br><i>ip_address</i> <b>interface</b> <i>intf_name</i><br>例:<br>hostname(config-media-termination)# address<br>192.168.10.3 interface inside             | 適応型セキュリティ アプライアンスの内部イン<br>ターフェイスによって使用されるメディア ターミ<br>ネーション アドレスを設定します。                                                                                                    |
|                |                                                                                                    | の同じサブネット内で未使用の IP アドレス<br>である必要があります。                                                                                                    |
| ステッ <b>4</b> プ | ÅiÉIÉvÉVÉáÉÌÅj<br>hostname(config-media-termination)# <i>rtp-min-port</i><br><i>port1</i> <b>rtp-maxport</b> <i>port2</i><br>例:<br>hostname(config-media-termination)# rtp-min-port<br>1000 rtp-maxport 2000 | Cisco Intercompany Media Engine プロキシの RTP<br>最小ポートおよび RTP 最大ポート制限を設定しま<br>す。Cisco Intercompany Media Engine をサポート<br>するコール数を増やす必要があるときに、メディア<br>ターミネーション ポイントの RTP ポート範囲を設<br>定します。 |
|                |                                                                                                    | ここで、 <i>port1</i> には、メディア ターミネーション ポ<br>イントの RTP ポート範囲の最小値を指定します。<br>port1 には、1024 ~ 65535 までの値を指定できま<br>す。デフォルトでは、 <i>port1</i> の値は 16384 です。                                      |
|                |                                                                                                    | ここで、 <i>port2</i> には、メディア ターミネーション ポ<br>イントの RTP ポート範囲の最大値を指定します。<br>port2 には、1024 ~ 65535 までの値を指定できま<br>す。デフォルトでは、 <i>port2</i> の値は 32767 です。                                      |

#### 次のタスクの内容

メディア ターミネーション インスタンスを作成したら、Cisco Intercompany Media Engine プロキシを 作成します。「Cisco Intercompany Media Engine プロキシの作成」(P.4-11) を参照してください。

### **Cisco Intercompany Media Engine** プロキシの作成

Cisco Intercompany Media Engine プロキシを作成するには、以下の手順を実行します。

このタスクのコマンド ラインの例は、基本(インライン)配置に基づいています。このタスクのコマンド ラインの例を説明する図については、図 4-1 (P.4-3) を参照してください。

(注) プロキシが SIP インスペクションに対して有効なときに、以下の手順で示されている Cisco Intercompany Media Engine プロキシのいかなる設定も変更できません。この手順で説明され ている設定のいずれかを変更するには、SIP インスペクションから Cisco Intercompany Media Engine プロキシを削除します。

1

|      | コマンド                                                                                                    | 目的                                                                                                    |
|------|----------------------------------------------------------------------------------------------------|----------------------------------------------------------------------------------------------------|
| ステッゼ | hostname(config)# <b>uc-ime</b> <i>uc_ime_name</i><br>例:<br>hostname(config)# uc-ime local-ent-ime                                                                                               | Cisco Intercompany Media Engine プロキシを設定<br>します。<br>ここで、uc_ime_name は、Cisco Intercompany<br>Media Engine プロキシの名前です。この名前は、<br>64 文字までに制限されています。                                                                            |
|      |                                                                                                    | 適応型セキュリティ アプライアンスでは、Cisco<br>Intercompany Media Engine プロキシを 1 つだけ設<br>定できます。                                                                                                    |
| ステック | hostname(config-uc-ime)# <b>media-termination</b><br><i>mta_instance_name</i><br>例:<br>hostname(config-uc-ime)# media-termination<br>ime-media-term                                              | <ul> <li>Cisco Intercompany Media Engine プロキシによっ<br/>て使用されるメディア ターミネーション インスタ<br/>ンスを指定します。</li> <li>(注) Cisco Intercompany Media Engine プロキシ<br/>でメディア ターミネーション インスタンス<br/>を指定する前に、このインスタンスを作成<br/>する心理があります</li> </ul> |
|      |                                                                                                    | ここで、mta_instance_name は、メディア ターミ<br>ネーション インスタンスの作成のステップ 1 で作<br>成した instance_name です。                                                                                                    |
|      |                                                                                                    | メディア ターミネーション インスタンスを作成す<br>る手順については、「メディア ターミネーションイ<br>ンスタンスの作成」(P.4-9) を参照してください。                                                                                                    |
| ステッジ | hostname(config-uc-ime)# ucm address <i>ip_address</i><br>trunk-security-mode [nonsecure   secure]<br>例:<br>hostname(config-uc-ime)# ucm address 192.168.10.30<br>trunk-security-mode non-secure | 環境内の Cisco UCM サーバを指定します。Cisco<br>UCM サーバの実際の IP アドレスを指定する必要が<br>あります。サーバのマップされた IP アドレスを指<br>定しないでください。                                                                                                    |
|      |                                                                                                    | (注) SIP トランクが有効な Cisco Intercompany<br>Media Engine を使用するクラスタ内の各<br>Cisco UCM にエントリを含める必要があり<br>ます。                                                                                                    |
|      |                                                                                                    | ここで、nonsecure および secure オプションは、<br>Cisco UCM または Cisco UCM のクラスタのセキュ<br>リティ モードを指定します。                                                                                                    |
|      |                                                                                                    | (注) Cisco UCM または Cisco UCM クラスタに<br>対して secure を指定すると、Cisco UCM<br>または Cisco UCM クラスタは TLS を開始<br>します。そのため、コンポーネントの TLS<br>を設定する必要があります。「(オプション)<br>ローカル環境内での TLS の設定」(P.4-20)<br>を参照してください。                            |
|      |                                                                                                    | このタスクで secure オプションを指定できます。<br>または、後で環境の TLS を設定する際に、このオ<br>プションを更新できます。「(オプション) ローカル<br>環境内での TLS の設定」(P.4-20) のステップ 11<br>を参照してください。                                                                                   |

Γ

|       | コマンド                                                                                             | 目的                                                                                                    |
|-------|--------------------------------------------------------------------------------------------------|----------------------------------------------------------------------------------------------------|
| ステッ4ブ | hostname(config-uc-ime)# <b>ticket epoch</b> <i>n</i> <b>password</b><br><i>password</i><br>Aml. | Cisco Intercompany Media Engine のチケット エ<br>ポックおよびパスワードを設定します。                                                                                                    |
|       | hostname(config-uc-ime)# ticket epoch 1 password<br>password1234                                 | ここで、nは1~255 までの整数です。エポックに<br>は、パスワードが変更されるたびに更新される整数<br>が入ります。プロキシを初めて設定し、パスワード<br>を初めて入力するときに、エポックの整数として1<br>を入力します。パスワードを変更するたびに、新し<br>いパスワードを示すためにエポックを増やします。<br>ユーザはパスワードを変更するたびにエポックの値<br>を増やす必要があります。        |
|       |                                                                                                  | 通常は、順番にエポックを増やしますが、適応型セ<br>キュリティ アプライアンスを使用すると、エポッ<br>クを更新する際に任意の値を選択できます。                                                                                                    |
|       |                                                                                                  | エポック値を変更する場合、現在のパスワードは無<br>効となり、新規パスワードを入力する必要がありま<br>す。                                                                                                    |
|       |                                                                                                  | ここで、 <i>password</i> には、US-ASCII 文字セットか<br>ら印刷可能な 10 ~ 64 文字が入ります。使用可能な<br>文字には、0x21 ~ 0x73 までが含まれ、スペース文<br>字は除外されます。                                                                                              |
|       |                                                                                                  | 少なくとも 20 文字以上のパスワードが推奨されて<br>います。同時に設定できるパスワードは 1 つだけで<br>す。                                                                                                    |
|       |                                                                                                  | チケット パスワードは、フラッシュに格納されま<br>す。 <b>show running-config uc-ime</b> コマンドの出力<br>には、パスワード文字列の代わりに「*****」が表<br>示されます。                                                                                                    |
|       |                                                                                                  | <ul> <li>(注) 適応型セキュリティアプライアンスで設定<br/>するエポックおよびパスワードは、Cisco<br/>Intercompany Media Engine サーバで設定<br/>するエポックおよびパスワードと一致する<br/>必要があります。詳細については、Cisco<br/>Intercompany Media Engine サーバの関連<br/>資料を参照してください。</li> </ul> |

|       | コマンド                                                                                                    | 目的                                                                                                    |
|-------|----------------------------------------------------------------------------------------------------|----------------------------------------------------------------------------------------------------|
| ステッジ  | (オプション)<br>hostname(config-uc-ime)# fallback monitoring timer<br>timer_millisec   hold-down timer timer_sec<br>例:<br>hostname(config-uc-ime)# fallback monitoring timer<br>120<br>hostname(config-uc-ime)# fallback hold-down timer 30 | Cisco Intercompany Media Engine のフォールバッ<br>クタイマーを指定します。<br>monitoring timer を指定すると、適応型セキュリ<br>ティアプライアンスがインターネットから受信す<br>る RTP パケットをサンプリングする時間間隔が設<br>定されます。適応型セキュリティアプライアンス |
|       |                                                                                                    | は、このデータ サンプルを使用して、コールに対<br>して PSTN へのフォールバックが必要であるかを判<br>別します。                                                                                                    |
|       |                                                                                                    | ここで、 <i>timer_millisec</i> には、モニタリング タイ<br>マーの長さを指定します。デフォルトでは、モニタ<br>リング タイマーの長さは 100 ミリ秒です。使用可<br>能な範囲は、10 ~ 600 ミリ秒です。                                                   |
|       |                                                                                                    | hold-down timer を指定すると、PSTN にフォール<br>バックするかどうかを Cisco UCM に通知するまで<br>適応型セキュリティ アプライアンスが待機する時<br>間が設定されます。                                                                   |
|       |                                                                                                    | ここで、 <i>timer_sec</i> には、ホールドダウンタイマーの長さを指定します。デフォルトでは、ホールドダウンタイマーの長さは 20 秒です。使用可能な範囲は、10 ~ 360 秒です。                                                                         |
|       |                                                                                                    | このコマンドを使用してフォールバック タイマー<br>を指定しない場合、適応型セキュリティ アプライ<br>アンスはフォールバック タイマーのデフォルト設<br>定を使用します。                                                                                   |
| ステッ6ブ | (オプション)                                                                                                    | 通話中 PSTN フォールバックに使用するファイルを<br>指定します。                                                                                                    |
|       | file_name<br>file_name<br>例:<br>hostname(config-uc-ime)# fallback sensitivity-file<br>ime-fallback-sensitvity.fbs                                                                                                    | ここで、 <i>file_name</i> は、.fbs ファイル拡張子を含む<br>ディスク上のファイルの名前である必要がありま<br>す。                                                                                                    |
|       |                                                                                                    | フォールバック ファイルは、Cisco Intercompany<br>Media Engine がコールを PSTN に転送するほど<br>コールの QoS が低下しているかを識別するために<br>使用されます。                                                                 |

#### 次のタスクの内容

ローカル エンティティ信頼ストアに証明書をインストールします。ローカル エンティティによって信頼されたローカル CA で証明書を登録することもできます。

## トラストポイントの作成および証明書の生成

適応型セキュリティアプライアンスによって使用される証明書のキーペアを生成する必要があります。 また、TLSハンドシェイクで適応型セキュリティアプライアンスによって送信される証明書を識別す るようにトラストポイントを設定する必要があります。

このタスクのコマンド ラインの例は、基本(インライン)配置に基づいています。このタスクのコマンド ラインの例を説明する図については、図 4-1 (P.4-3) を参照してください。

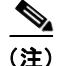

このタスクは、ローカル環境とリモート環境のトラストポイントを作成する方法、およびこれらの環境 の間での証明書の交換方法を説明します。このタスクでは、ローカル Cisco UCM とローカル適応型セ キュリティアプライアンスとの間でのトラストポイントの作成および証明書の交換に関する手順は扱 われません。ただし、ローカル環境内での追加のセキュリティが必要な場合、「(オプション) ローカル 環境内での TLS の設定」(P.4-20)で示されるオプションのタスクを実行する必要があります。そのタ スクを実行することにより、ローカル Cisco UCM とローカル適応型セキュリティ アプライアンスとの 間でのセキュア TLS 接続が可能となります。そのタスクでは、ローカル Cisco UCM とローカル適応型 セキュリティ アプライアンスとの間のトラストポイントを作成する方法が説明されます。

#### 証明書のインストールに関する前提条件

リモート エンティティによって信頼された適応型セキュリティ アプライアンスでプロキシ証明書を作 成するには、信頼できる CA から証明書を取得する、またはリモート環境の適応型セキュリティ アプ ライアンスから証明書をエクスポートします。

リモート環境から証明書をエクスポートするには、リモートの適応型セキュリティ アプライアンスで 以下のコマンドを入力します。

#### hostname(config)# crypto ca export trustpoint identity-certificate

適応型セキュリティアプライアンスは、ターミナルの画面に証明書を表示します。ターミナルの画面 から証明書をコピーします。このタスクのステップ 5 で、この証明書のテキストが必要になります。

手順

ſ

トラストポイントを作成し、証明書を生成するには、以下の手順を実行します。

|       | コマンド                                                                                                    | 目的                                                                                                    |
|-------|----------------------------------------------------------------------------------------------------|----------------------------------------------------------------------------------------------------|
| ステッゼ  | hostname(config)# <b>crypto key generate rsa label</b><br><i>key-pair-label</i> <b>modulus</b> <i>size</i><br>例:<br>hostname(config)# crypto key generate rsa label<br>local-ent-key modulus 2048 | ローカルの適応型セキュリティ アプライアンス<br>で、トラストポイントで使用される RSA キー<br>ペアを作成します。これは、ローカル エンティ<br>ティの署名付き証明書に関するキー ペアおよび<br>トラストポイントです。                                                           |
|       |                                                                                                    | 選択するモジュール キー サイズは、設定するセ<br>キュリティのレベル、および証明書を取得する<br>CA によって課される制約によって異なります。<br>選択する数が増えれば増えるほど、証明書のセ<br>キュリティ レベルは高くなります。ほとんどの<br>CA では、キー モジュール サイズとして 2048<br>が推奨されています。ただし、 |
|       |                                                                                                    | (注) GoDaddy では、キー モジュール サイズ<br>は 2048 である必要があります。                                                                                                    |
| ステッ2ブ | hostname(config)# <b>crypto ca trustpoint</b> <i>trustpoint_name</i><br>例:<br>hostname(config)# crypto ca trustpoint local_ent                                                                    | ローカル エンティティのトラストポイントが作<br>成できるように、指定したトラストポイントの<br>トラストポイント コンフィギュレーション モー<br>ドを入力します。                                                                                         |
|       |                                                                                                    | トラストポイントは、CA によって発行された<br>証明書に基づく CA ID、場合によってはデバイ<br>ス ID を表します。名前の最大長は、128 文字で<br>す。                                                                                         |

1

|               | コマンド                                                                                                    | 目的                                                                                                    |
|---------------|----------------------------------------------------------------------------------------------------|----------------------------------------------------------------------------------------------------|
| <b>ス∓</b> ୬3⊅ | hostname(config-ca-trustpoint)# <b>subject-name</b> X.500_name<br>例:<br>hostname(config-ca-trustpoint)# subject-name<br>cn=Ent-local-domain-name**                                                                                                    | <ul> <li>登録時に、証明書に示された件名 DN を指定します。</li> <li>(注) ここで入力するドメイン名は、ローカル<br/>Cisco UCM で設定したドメイン名と一<br/>致する必要があります。<br/>Cisco UCM のドメイン名の設定方法に<br/>ついては、Cisco Unified<br/>Communications Manager の関連資料を<br/>参照してください。</li> </ul>                                                                                                    |
| ステッ4ブ         | hostname(config-ca-trustpoint)# <b>keypair</b> <i>keyname</i><br>例:<br>hostname(config-ca-trustpoint)# keypair local-ent-key                                                                                                    | 認証される公開鍵のキー ペアを指定します。                                                                                                    |
| ステッジ          | hostname(config-ca-trustpoint)# enroll terminal                                                                                                    | このトラストポイントを登録する方法として、<br>「コピー アンドペースト」(手動登録)の使用を<br>指定します。                                                                                                    |
|               |                                                                                                    | モードを終了します。                                                                                                    |
| 27 97         | <pre>hostname(config)# crypto ca enroll trustpoint fil: hostname(config)# crypto ca enroll remote-ent % % Start certificate enrollment % The subject name in the certificate will be: % cn=enterpriseA % The fully-qualified domain name in the certificate will @ be: ciscoasa % Include the device serial number in the subject name?[yes/no]: no Display Certificate Request to terminal?[yes/no]: yes</pre> | CA での登録プロセスを開始します。<br>ここで、trustpoint は、ステップ 2 で入力した<br>trustpoint_name と同じ値です。<br>手動登録(enroll terminal コマンド)でトラス<br>トポイントを設定していると、適応型セキュリ<br>ティアプライアンスは Base 64 エンコード<br>PKCS10 の証明書要求をコンソールに書き込<br>み、CLI プロンプトを表示します。プロンプト<br>からテキストをコピーします。<br>証明書要求を CA に送信します。たとえば、プ<br>ロンプトに表示されたテキストを CA Web サイ<br>トの証明書署名要求登録ページに貼り付けます。<br>CA から署名付き ID 証明書が送られてきたら、<br>この手順のステップ 8 に進みます。 |
| ステッ8ブ         | hostname(config)# <b>crypto ca import</b> <i>trustpoint</i> <b>certificate</b><br>例:<br>hostname(config)# crypto ca import remote-ent certificate                                                                                                    | 手動登録要求の返信として CA から受け取った<br>署名付き証明書をインポートします。<br>ここで、 <i>trustpoint</i> には、ステップ 2 で作成し<br>たトラストポイントを指定します。<br>適応型セキュリティ アプライアンスは、Base<br>64 形式の署名付き証明書をターミナルに貼り付<br>けるよう求めるプロンプトを表示します。                                                                                                    |
| 27 y9D        | hostname(config)# <b>crypto ca authenticate</b> <i>trustpoint</i><br>例:<br>hostname(config)# crypto ca authenticate remote-ent                                                                                                    | <ul> <li>CA から受け取ったサードパーティ ID 証明書を<br/>認証します。この ID 証明書は、リモート環境<br/>用に作成したトラストポイントに関連付けられ<br/>ます。</li> <li>適応型セキュリティアプライアンスは、CA か<br/>らの Base 64 形式の ID 証明書をターミナルに貼<br/>り付けるよう求めるプロンプトを表示します。</li> </ul>                                                                                                    |

#### 次のタスクの内容

Cisco Intercompany Media Engine の TLS プロキシを作成します。「TLS プロキシの作成」(P.4-17)を 参照してください。

### TLS プロキシの作成

ローカル Cisco UCM サーバ、リモート Cisco UCM サーバのどちらの環境でも、TLS ハンドシェイク を開始できるので(クライアントのみが TLS ハンドシェイクを開始できる IP テレフォニーまたは Cisco Mobility Advantage とは異なります)、双方向 TLS プロキシのルールを設定する必要がありま す。各環境で、TLS プロキシとして適応型セキュリティ アプライアンスを使用できます。

個別に接続が開始されたローカルおよびリモート エンティティの TLS プロキシ インスタンスを作成し ます。TLS 接続を開始するエンティティは、「TLS クライアント」のロールになります。TLS プロキシ には、「クライアント」と「サーバ」の厳密な定義があるため、2 つの TLS プロキシ インスタンスは、 いずれのエンティティで接続を開始できるか定義する必要があります。

このタスクのコマンド ラインの例は、基本(インライン)配置に基づいています。このタスクのコマンド ラインの例を説明する図については、図 4-1 (P.4-3) を参照してください。

コマンド 目的 ステップ hostname(config)# tls-proxy proxy\_name アウトバウンド接続用の TLS プロキシを作成しま 例: す。 hostname(config) # tls-proxy local to remote-ent ステック hostname(config-tlsp)# client trust-point **アウトバウンド**接続では、適応型セキュリティ ア proxy trustpoint プライアンスが TLS クライアントのロールを担っ 例: ているときに、TLS ハンドシェイクで使用するトラ hostname(config-tlsp) # client trust-point local-ent ストポイントおよび関連する証明書を指定します。 適応型セキュリティ アプライアンスが証明書(ID 証明書)を所有する必要があります。 ここで、proxy trustpoint には、「トラストポイント の作成および証明書の生成」(P.4-14)のステップ 2 で crypto ca trustpoint コマンドによって定義され たトラストポイントを指定します。 ステッジ hostname (config-tlsp) # client cipher-suite アウトバウンド接続に対して、暗号スイートの TLS cipher suite ハンドシェイク パラメータを制御します。 例: hostname(config-tlsp)# client cipher-suite ここで、cipher suite には、des-sha1、3des-sha1、 aes128-shal aes256-shal 3des-shal null-shal aes128-sha1、aes256-sha1、または null-sha1 が入 ります。 クライアント プロキシ (このプロキシはサーバに 対して TLS クライアントとして機能します)では、 ユーザ定義の暗号スイートによって、デフォルトの 暗号スイートまたは ssl encryption コマンドによっ て定義された暗号スイートが置き換えられます。こ のコマンドを使用して、2 つの TLS セッション間で 異なる暗号化を実現します。AES 暗号を Cisco UCM サーバで使用する必要があります。 ステッ4プ hostname (config-tlsp) # exit TLS プロキシ コンフィギュレーション モードを終 了します。

TLS プロキシを作成するには、次の手順を実行します。

|       | コマンド                                                                                                    | 目的                                                                                                    |
|-------|----------------------------------------------------------------------------------------------------|----------------------------------------------------------------------------------------------------|
| ステッ5ブ | hostname(config)# <b>tls-proxy</b>                                                                                                | インバウンド接続用の TLS プロキシを作成します。                                                                                                    |
| ステッ6プ | hostname(config-tlsp)# <b>server trust-point</b><br>proxy_trustpoint<br>例:<br>hostname(config-tlsp)# server trust-point local-ent | <b>インバウンド</b> 接続では、TLS ハンドシェイク時に提示するプロキシ トラストポイント証明書を指定します。適応型セキュリティ アプライアンスが証明書(ID 証明書)を所有する必要があります。                                        |
|       |                                                                                                    | ここで、 <i>proxy_trustpoint</i> には、「トラストポイント<br>の作成および証明書の生成」(P.4-14) のステップ 2<br>で <b>crypto ca trustpoint</b> コマンドによって定義され<br>たトラストポイントを指定します。 |
|       |                                                                                                    | TLS プロキシには、クライアント プロキシとサー<br>バ プロキシの厳密な定義があるため、2 つの TLS<br>プロキシ インスタンスは、いずれのエンティティ<br>で接続を開始できるか定義する必要があります。                                 |
| ステップ  | hostname(config-tlsp)# <b>client cipher-suite</b><br><i>cipher_suite</i><br>例・                                                    | インバウンド接続に対して、暗号スイートの TLS<br>ハンドシェイク パラメータを制御します。                                                                                             |
|       | hostname(config-tlsp)# client cipher-suite<br>aes128-sha1 aes256-sha1 3des-sha1 null-sha1                                         | ここで、 <i>cipher_suite</i> には、des-sha1、3des-sha1、<br>aes128-sha1、aes256-sha1、または null-sha1 が入<br>ります。                                          |
| ステッ8プ | hostname(config-tlsp)# <b>exit</b>                                                                                                | TSL プロキシ コンフィギュレーション モードを終<br>了します。                                                                                                    |
| ステッタブ | hostname(config)# ssl encryption 3des-shal<br>aes128-shal [algorithms]                                                            | SSL/TLS プロトコルが使用する暗号化アルゴリズ<br>ムを指定します。3des-shal と aes128-shal を指定す<br>る必要があります。その他のアルゴリズムの指定<br>は、オプションです。                                   |
|       |                                                                                                    | (注) Cisco Intercompany Media Engine プロキシ<br>では、強度の高い暗号化を使用する必要が<br>あります。プロキシに K9 ライセンスを使<br>用するライセンスがあるときは、このコマ<br>ンドを指定する必要があります。           |

#### 次のタスクの内容

TLS プロキシを作成したら、そのプロキシを SIP インスペクションに対して有効にします。

### Cisco Intercompany Media Engine プロキシの SIP インスペクションの 有効化

TLS プロキシを SIP インスペクションに対して有効にし、接続を開始できる両方のエンティティのポリシーを定義します。

このタスクのコマンド ラインの例は、基本(インライン)配置に基づいています。このタスクのコマンド ラインの例を説明する図については、図 4-1 (P.4-3) を参照してください。

<u>》</u> (注)

Γ

SIP インスペクションを有効にした後、Cisco Intercompany Media Engine プロキシの設定を変更する 場合、no service-policy コマンドを入力し、以下の手順で示されているようにサービス ポリシーを再 設定する必要があります。サービス ポリシーの削除および再設定は、既存のコールに影響しませんが、 Cisco Intercompany Media Engine プロキシを通過する最初のコールは失敗します。clear connection コマンドを入力し、適応型セキュリティ アプライアンスを再起動します。

Cisco Intercompany Media Engine プロキシの SIP インスペクションを有効にするには、以下の手順を 実行します。

|                | コマンド                                                                                                    | 目的                                                                                                    |
|----------------|----------------------------------------------------------------------------------------------------|----------------------------------------------------------------------------------------------------|
| ステップ           | hostname(config)# <b>class-map</b>                                                                                                    | インバウンド Cisco Intercompany Media Engine<br>SIP トラフィックのクラスを定義します。                                                                                                    |
| ステッ2プ<br>ステッ3プ | hostname(config-cmap)# match access-list<br>access_list_name<br>例:<br>例:<br>hostname(config-cmap)# match access-list<br>ime-inbound-sip<br>hostname(config-cmap)# exit                       | 検査する SIP トラフィックを指定します。<br>ここで、access_list_name は、タスク Cisco<br>Intercompany Media Engine プロキシのアクセス リ<br>ストの作成の「ÉXÉeÉbÉv 3」(P.4-8) で作成した<br>アクセス リストです。<br>クラス マップ コンフィギュレーション モードを終<br>了します |
| ステッ4プ          | hostname(config)# <b>class-map</b> <i>class_map_name</i><br>例:<br>hostname(config)# class-map ime-outbound-sip                                                                               | Cisco Intercompany Media Engine からのアウトバ<br>ウンド SIP トラフィックのクラスを定義します。                                                                                                    |
| ステッ5           | hostname(config)# <b>match access-list</b> access_list_name<br>例:<br>hostname(config-cmap)# match access-list<br>ime-outbound-sip                                                            | 検査するアウトバウンド SIP トラフィックを指定し<br>ます。<br>ここで、access_list_name は、タスク Cisco<br>Intercompany Media Engine プロキシのアクセス リ<br>ストの作成の「ステップ 4」(P.4-9) で作成したア<br>クセス リストです。                               |
| ステッ6プ          | hostname(config-cmap)# <b>exit</b>                                                                                                    | クラス マップ コンフィギュレーション モードを終<br>了します。                                                                                                    |
| ステップ           | hostname(config)# <b>policy-map</b> <i>name</i><br>例:<br>hostname(config)# policy-map ime-policy                                                                                             | トラフィックのクラスのアクションに関連するポリ<br>シー マップを定義します。                                                                                                    |
| ステッ8プ          | hostname(config-pmap)# <b>class</b> <i>classmap_name</i><br>例:<br>hostname(config-pmap)# class ime-outbound-sip                                                                              | アクションをクラス マップ トラフィックに割り当<br>てることができるように、クラス マップをポリ<br>シー マップに割り当てます。<br>ここで、 <i>classmap_name</i> は、このタスクのステッ<br>プ 1 で作成した SIP クラス マップの名前です。                                               |
| ステッタプ          | hostname(config-pmap-c)# inspect sip [sip_map]<br>tls-proxy proxy_name uc-ime uc_ime_map<br>例:<br>hostname(config-pmap-c)# inspect sip tls-proxy<br>local_to_remote-ent uc-ime local-ent-ime | TLS プロキシおよび Cisco Intercompany Media<br>Engine プロキシを指定した SIP インスペクション<br>セッションに対して有効にします。                                                                                                  |
| ステッ0ぱ          | hostname(config-cmap-c)# <b>exit</b>                                                                                                    | ポリシー マップ クラス コンフィギュレーション<br>モードを終了します。                                                                                                    |

|               | コマンド                                                                                                    | 目的                                                                                                    |
|---------------|----------------------------------------------------------------------------------------------------|----------------------------------------------------------------------------------------------------|
| ステッロ          | hostname(config-pmap)# <b>class</b> <i>class_map_name</i><br>例:<br>hostname(config-pmap)# class ime-inbound-sip                                                                              | アクションをクラス マップ トラフィックに割り当<br>てることができるように、クラス マップをポリ<br>シー マップに割り当てます。                                                                                                    |
|               |                                                                                                    | ここで、 <i>classmap_name</i> は、このタスクのステッ<br>プ 4 で作成した SIP クラス マップの名前です。                                                                                                    |
| ステッ <b>21</b> | hostname(config-pmap-c)# inspect sip [sip_map]<br>tls-proxy proxy_name uc-ime uc_ime_map<br>例:<br>hostname(config-pmap-c)# inspect sip tls-proxy<br>remote-to-local-ent uc-ime local-ent-ime | TLS プロキシおよび Cisco Intercompany Media<br>Engine プロキシを指定した SIP インスペクション<br>セッションに対して有効にします。                                                                                                    |
| ステッ3オ         | hostname(config-pmap-c)# <b>exit</b>                                                                                                    | ポリシー マップ クラス コンフィギュレーション<br>モードを終了します。                                                                                                    |
| ステッ4兌         | hostname(config-pmap)# <b>exit</b>                                                                                                    | ポリシー マップ コンフィギュレーション モードを<br>終了します。                                                                                                    |
| ステッ5オ         | hostname(config)# <b>service-policy</b> <i>policymap_name</i><br><b>global</b><br>Am                                                                                                    | すべてのインターフェイスの SIP インスペクション<br>のサービス ポリシーを有効にします。                                                                                                    |
|               | hostname(config)# service-policy ime-policy global                                                                                                    | ここで、policymap_name は、このタスクのステッ<br>プ 7 で作成したポリシー マップの名前です。                                                                                                    |
|               |                                                                                                    | UC-IME プロキシ設定については、「Cisco<br>Intercompany Media Engine プロキシの作成」<br>(P.4-11) を参照してください。no service-policy<br>コマンドについては、『Cisco ASA 5500 Series<br>Configuration Guide using the CLI』を参照してく<br>ださい。 |

#### 次のタスクの内容

TLS プロキシを SIP インスペクションに対して有効にしたら、必要に応じて、環境内の TLS を設定します。「(オプション) ローカル環境内での TLS の設定」(P.4-20) を参照してください。

### (オプション)ローカル環境内での TLS の設定

内部ネットワーク内で TCP が使用可能な場合、このタスクは必要ありません。

適応型セキュリティ アプライアンスが参照するように、環境内の TLS は Cisco Intercompany Media Engine トランクのセキュリティ ステータスを参照します。

(注)

Cisco UCM で Cisco Intercompany Media Engine トランクの転送セキュリティを変更した場合、同様 に、適応型セキュリティ アプライアンスでも変更セキュリティを変更する必要があります。一致して いないと、コール失敗が発生します。適応型セキュリティ アプライアンスは、SRTP を非セキュア IME トランクではサポートしません。適応型セキュリティ アプライアンスでは、SRTP がセキュア ト ランクで許可されていることが想定されています。そのため、TLS を使用する場合、IME トランクの [SRTP を許可(SRTP Allowed)] をオンにする必要があります。適応型セキュリティ アプライアンスは、 セキュア IME トランク コールの RTP への SRTP フォールバックをサポートします。

#### ëOíÒèšåè

ſ

ローカル Cisco UCM で、Cisco UCM 証明書をダウンロードします。詳細については、Cisco Unified Communications Manager の関連資料を参照してください。以下の手順のステップ 6 を実行するとき に、この証明書が必要になります。

手順

ローカル環境内で TLS を設定するには、ローカルの適応型セキュリティ アプライアンスで以下の手順 を実行します。

|       | コマンド                                                                                                    | 目的                                                                                                    |
|-------|----------------------------------------------------------------------------------------------------|----------------------------------------------------------------------------------------------------|
| ステッゼ  | <pre>hostname(config) # crypto key generate rsa label key-pair-label hostname(config) # crypto ca trustpoint trustpoint_name hostname(config-ca-trustpoint) # enroll self hostname(config-ca-trustpoint) # keypair keyname hostname(config) # crypto key generate rsa label local-ent-key hostname(config) # crypto ca trustpoint local-asa hostname(config-ca-trustpoint) # enroll self hostname(config-ca-trustpoint) # enroll self hostname(config) # crypto ca trustpoint local-asa hostname(config-ca-trustpoint) # enroll self hostname(config-ca-trustpoint) # enroll self hostname(config-ca-trustpoint) # enroll self hostname(config-ca-trustpoint) # subject-name cn=Ent-local-domain-name**., o="Example Corp"</pre> | 自己署名証明書の RSA キーおよびトラストポイン<br>トを作成します。<br>ここで、key-pair-label は、ローカル適応型セ<br>キュリティ アプライアンスの RSA キーです。<br>ここで、trustpoint_name は、ローカル適応型セ<br>キュリティ アプライアンスのトラストポイントで<br>す。<br>ここで、keyname は、ローカル適応型セキュリティ<br>アプライアンスのキー ペアです。<br>ここで、x.500_name には、ローカル適応型セキュ<br>リティ アプライアンスの X.500 識別名が入ります。<br>たとえば、cn=Ent-local-domain-name** となりま<br>す。 |
|       |                                                                                                    | <ul> <li>(注) ここで入力するドメイン名は、ローカル<br/>Cisco UCM で設定したドメイン名と一致す<br/>る必要があります。Cisco UCM のドメイン<br/>名の設定方法については、Cisco Unified<br/>Communications Manager の関連資料を参<br/>照してください。</li> </ul>                                                                                                    |
| ステッ2ブ | hostname(config-ca-trustpoint)# <b>exit</b>                                                                                                    | トラストポイント コンフィギュレーション モード<br>を終了します。                                                                                                    |

1

|       | コマンド                                                                                                    | 目的                                                                                                    |
|-------|----------------------------------------------------------------------------------------------------|----------------------------------------------------------------------------------------------------|
| ステッ3プ | hostname(config)# crypto ca export trustpoint<br>identity-certificate<br>例:<br>hostname(config)# crypto ca export local-asa<br>identity-certificate                                                                                                | ステップ 1 で作成した証明書をエクスポートしま<br>す。証明書の内容は、ターミナルの画面に表示され<br>ます。<br>ターミナルの画面から証明書をコピーします。この<br>証明書によって、Cisco UCM は、TLS ハンドシェ<br>イクで適応型セキュリティ アプライアンスが送信<br>する証明書を検証できます。                                                                                         |
|       |                                                                                                    | ローカル Cisco UCM で、証明書を Cisco UCM ト<br>ラスト ストアにアップロードします。詳細につい<br>ては、Cisco Unified Communications Manager の<br>関連資料を参照してください。                                                                                                    |
|       |                                                                                                    | <ul> <li>(注) ローカル Cisco UCM に証明書をアップロードする際に入力した件名は、Cisco UCM 上の SIP トランク セキュリティ プロファイルで入力された [X.509 件名 (X.509 Subject Name)] フィールドと比較されます。たとえば、このタスクのステップ 1 で、「Ent-local-domain-name」と入力した場合、Cisco UCM 設定でも「Ent-local-domain-name」と入力する必要があります。</li> </ul> |
| ステッ4ブ | hostname(config)# <b>crypto ca trustpoint</b><br><i>trustpoint_name</i><br>hostname(config-ca-trustpoint)# <b>enroll terminal</b><br>例:<br>hostname(config)# crypto ca trustpoint local-ent-ucm<br>hostname(config-ca-trustpoint)# enroll terminal | ローカル Cisco UCM のトラストポイントを作成します。<br>ここで、trustpoint_name は、ローカル Cisco<br>UCM のトラストポイントです。                                                                                                    |
| ステッ5ブ | hostname(config-ca-trustpoint)# <b>exit</b>                                                                                                    | トラストポイント コンフィギュレーション モード<br>を終了します。                                                                                                    |
| ステッ6グ | hostname(config) # <b>crypto ca authenticate</b> <i>trustpoint</i><br>例:<br>hostname(config) # crypto ca authenticate<br>local-ent-ucm                                                                                                    | ローカル Cisco UCM から証明書をインポートしま<br>す。<br>ここで、trustpoint は、ローカル Cisco UCM のト<br>ラストポイントです。<br>ローカル Cisco UCM からダウンロードした証明書<br>を貼り付けます。この証明書によって、適応型セ<br>キュリティ アプライアンスは、TLS ハンドシェイ<br>クで Cisco UCM が送信する証明書を検証できます。                                             |

|               | コマンド                                                                                                    | 目的                                                                                                    |
|---------------|----------------------------------------------------------------------------------------------------|----------------------------------------------------------------------------------------------------|
| ステップ          | hostname(config)# tls-proxy proxy_name<br>hostname(config-tlsp)# server trust-point<br>proxy_trustpoint<br>hostname(config-tlsp)# client trust-point<br>proxy_trustpoint<br>hostname(config-tlsp)# client cipher-suite<br>aes128-shal aes256-shal 3des-shal null-shal<br>例:<br>hostname(config)# tls-proxy local_to_remote-ent<br>hostname(config-tlsp)# server trust-point<br>local-ent-ucm<br>hostname(config-tlsp)# client trust-point local-ent<br>hostname(config-tlsp)# client trust-point local-ent<br>hostname(config-tlsp)# client cipher-suite<br>aes128-shal aes256-shal 3des-shal null-shal | <ul> <li>outbound 接続の TLS プロキシを更新します。</li> <li>ここで、proxy_name は、タスク TLS プロキシの作成のステップ 1 で入力した名前です。</li> <li>ここで、server trust-point コマンドの</li> <li>proxy_trustpoint は、この手順のステップ 4 で入力した名前です。</li> <li>ここで、client trust-point コマンドの</li> <li>proxy_trustpoint は、タスクトラストポイントの作成および証明書の生成のステップ 2 で入力した名前です。</li> <li>(注) この手順では、クライアントとサーバの異</li> </ul> |
| ステッ8ブ         | hostname(config-tlsp)# <b>exit</b>                                                                                                    | なるトラストポイントを作成しています。<br>TLS プロキシ コンフィギュレーション モードを終<br>てします                                                                                                    |
| ステッ9 <b>ブ</b> | hostname(config)# tls-proxy proxy_name<br>hostname(config-tlsp)# server trust-point<br>proxy_trustpoint<br>hostname(config-tlsp)# client trust-point<br>proxy_trustpoint<br>hostname(config-tlsp)# client cipher-suite<br>aes128-sha1 aes256-sha1 3des-sha1 null-sha1<br>例:<br>hostname(config)# tls-proxy remote_to_local-ent<br>hostname(config-tlsp)# server trust-point local-ent<br>hostname(config-tlsp)# client trust-point<br>local-ent-ucm<br>hostname(config-tlsp)# client cipher-suite<br>aes128-sha1 aes256-sha1 3des-sha1 null-sha1                                                        | <ul> <li>インバウンド接続用の TLS プロキシを更新します。</li> <li>ここで、proxy_name は、タスク TLS プロキシの作成のステップ 5 で入力した名前です。</li> <li>ここで、server trust-point コマンドの</li> <li>proxy_trustpoint は、タスクトラストポイントの作成および証明書の生成のステップ 2 で入力した名前です。</li> <li>ここで、client trust-point コマンドの</li> <li>proxy_trustpoint は、この手順のステップ 4 で入力した名前です。</li> </ul>                                    |
| ステッロ          | hostname(config-tlsp)# <b>exit</b>                                                                                                    | TLS プロキシ コンフィギュレーション モードを終<br>了します。                                                                                                    |
| ステッセ          | hostname(config)# uc-ime uc_ime_name<br>hostname(config-uc-ime)# ucm address ip_address<br>trunk-security-mode secure<br>例:<br>hostname(config)# uc-ime local-ent-ime<br>hostname(config-uc-ime)# ucm address 192.168.10.30<br>trunk-security-mode secure                                                                                                    | <ul> <li>トランクセキュリティモードの Cisco<br/>Intercompany Media Engine プロキシを更新します。</li> <li>ここで、uc_ime_name は、タスク Cisco<br/>Intercompany Media Engine プロキシの作成のステップ 1 で入力した名前です。</li> <li>タスク Cisco Intercompany Media Engine プロキシの作成のステップ 3 で非セキュアを入力した場合、この手順のみを実行します。</li> </ul>                                                                            |

#### 次のタスクの内容

ſ

環境内の TLS を設定したので、必要に応じて、オフパス配置のオフパス シグナリングを設定します。 「(オプション) オフパス シグナリングの設定」(P.4-24) を参照してください。

## (オプション) オフパス シグナリングの設定

オフパス配置の一部として、Cisco Intercompany Media Engine プロキシを設定しているときのみ、こ のタスクを実行します。Cisco Intercompany Media Engine を使用したいものの、既存のインターネッ トファイアウォールを Cisco Intercompany Media プロキシで有効化された適応型セキュリティ アプラ イアンス で置き換えたくないときに、オフパス配置を選択できます。

オフパス配置でご使用の環境に配置している既存のファイアウォールは、Cisco Intercompany Media Engine トラフィックを送信できません。

オフパス シグナリングでは、外部 IP アドレスを内部 IP アドレスに変換する必要があります。内部イ ンターフェイス アドレスは、このマッピング サービス設定に使用されます。Cisco Intercompany Media Engine プロキシでは、適応型セキュリティ アプライアンスが、外部アドレスの内部 IP アドレス へのダイナミック マッピングを作成します。そのため、アウトバウンド コールでダイナミック NAT 設 定を使用する際、Cisco UCM は SIP トラフィックをこの内部 IP アドレスに送信し、適応型セキュリ ティ アプライアンスがこのマッピングを使用して、インバウンド コールでの実際の宛先を識別します。 オフパス設定のインバウンド コールでは、スタティック NAT または PAT マッピングが使用されます。

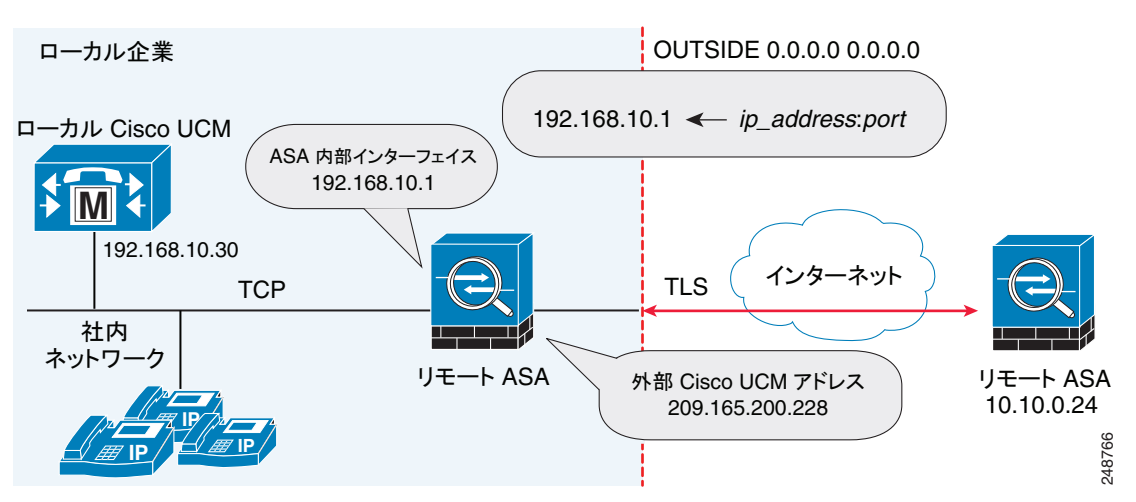

#### 図 4-4 オフパス配置でのオフパス シグナリングの設定例

オフパス シグナリングを設定した後、適応型セキュリティ アプライアンス マッピング サービスはイン ターフェイス「inside」で要求を受信します。このサービスが要求を受信すると、宛先インターフェイ スとして「outside」のダイナミック マッピングを作成します。

**Cisco Intercompany Media Engine** プロキシのオフパス シグナリングを設定するには、以下の手順を実行します。

|       | コマンド                                                                                                    | 目的                                                                |
|-------|----------------------------------------------------------------------------------------------------|-------------------------------------------------------------------|
| ステッゼ  | hostname(config)# <b>object network</b> <i>name</i><br>例:<br>hostname(config)# object network outside-any                            | オフパス適応型セキュリティ アプライアンスでは、<br>すべての外部アドレスを表すネットワーク オブ<br>ジェクトを作成します。 |
| ステッ2ブ | hostname(config-network-object)# <b>subnet</b> <i>ip_address</i><br>例:<br>hostname(config-network-object)# subnet 0.0.0.0<br>0.0.0.0 | サブネットの IP アドレスを指定します。                                             |
| ステッ3ブ | hostname(config-network-object)# <b>nat</b><br>(outside,inside) dynamic interface inside                                             | リモート環境の Cisco UCM のマッピングを作成し<br>ます。                               |

|       | コマンド                                                                                                    | 目的                                                                                                    |
|-------|----------------------------------------------------------------------------------------------------|----------------------------------------------------------------------------------------------------|
| ステッ4ブ | hostname(config-network-object)# <b>exit</b>                                                                                                    | オブジェクト コンフィギュレーション モードを終<br>了します。                                                                                                    |
| ステッジ  | hostname(config)# <b>uc-ime</b> <i>uc_ime_name</i><br>例:<br>hostname(config)# uc-ime local-ent-ime                                              | <ul> <li>タスク「Cisco Intercompany Media Engine プロキシの作成」(P.4-11) で作成した Cisco</li> <li>Intercompany Media Engine プロキシを指定します。</li> <li>ここで、uc_ime_name は、「Cisco Intercompany</li> <li>Media Engine プロキシの作成」(P.4-11)のステップ1で指定した名前です。</li> </ul> |
| ステッ6ブ | hostname(config)# mapping-service<br>listening-interface interface_name [listening-port<br>port] uc-ime-interface uc-ime-interface_name<br>(m): | オフパス適応型セキュリティ アプライアンスの場<br>合、マッピング サービスを Cisco Intercompany<br>Media Engine プロキシに追加します。                                                                                                    |
|       | hostname(config-uc-ime)# mapping-service<br>listening-interface inside listening-port 8060<br>uc-ime-interface outside                          | 適応型セキュリティ アプライアンス マッピング<br>サービスのインターフェイスおよびリスニング<br>ポートを指定します。                                                                                                    |
|       |                                                                                                    | Cisco Intercompany Media Engine プロキシのため<br>に設定できるマッピング サーバは 1 つだけです。                                                                                                    |
|       |                                                                                                    | ここで、interface_name は、適応型セキュリティ<br>アプライアンスがマッピング要求を受信するイン<br>ターフェイスの名前です。                                                                                                    |
|       |                                                                                                    | ここで、port は、適応型セキュリティ アプライア<br>ンスがマッピング要求を受信する TCP ポートです。<br>デバイス上のその他のサービス(Telnet または<br>SSH など)との競合を避けるため、1024 ~ 65535<br>の間のポート番号を指定する必要があります。デ<br>フォルトでは、ポート番号は TCP 8060 です。                                                           |
|       |                                                                                                    | ここで、uc-ime-interface_name は、リモート<br>Cisco UCM に接続するインターフェイスの名前で<br>す。                                                                                                    |

# ASDM を使用したプロキシ設定

Γ

この項では、次の内容で構成されています。

- 「UC-IME プロキシ ペインを使用した Cisco UC-IMC プロキシの設定」(P.4-25)
- 「ユニファイドコミュニケーション ウィザードを使用した Cisco UC-IMC プロキシの設定」 (P.4-28)

## UC-IME プロキシ ペインを使用した Cisco UC-IMC プロキシの設定

[Cisco Intercompany Media Engine(UC-IME) プロキシの設定 (Configure Cisco Intercompany Media Engine(UC-IME)proxy)] ペインを使用して、Cisco Intercompany Media Engine プロキシ インスタンス を追加または編集します。

Cisco Intercompany Media Engine プロキシは、このプロキシに必要なライセンスが適応型セキュリ ティ アプライアンスにインストールされていない場合、[ナビゲーション(Navigation)] ペインの [ユニ ファイドコミュニケーション(Unified Communications)] セクションの下にオプションとして表示され ません。

このペインを使用してプロキシインスタンスを作成しますが、UC-IME プロキシをフル機能で使用する場合、NAT ステートメント、アクセスリスト、および MTA の作成、証明書の設定、TLS プロキシの作成、SIP インスペクションの有効化など追加のタスクを完了する必要があります。

UC-IME プロキシがインターネット トラフィックのオフパスまたはインラインのどちらで配置されて いるかに応じて、Cisco UCM の組み込み NAT ステートメント、または PAT ステートメントを使用し、 適切なネットワーク オブジェクトを作成する必要があります。

このペインは、[設定 (Configuration)] > [ファイアウォール (Firewall)] > [ユニファイドコミュニケー ション (Unified Communications)] > [UC-IME プロキシ (UC-IME Proxy)] から使用できます。

- **ステップ1** [設定(Configuration)]>[ファイアウォール(Firewall)]>[ユニファイドコミュニケーション(Unified Communications)]>[UC-IMEプロキシ(UC-IME Proxy)]からペインを開きます。
- **ステップ 2** [Cisco UC-IME プロキシの有効化 (Enable Cisco UC-IME proxy)] チェックボックスをオンにして、機能を有効にします。
- **ステップ3** [Unified CM サーバ(Unified CM Servers)] 領域で、Cisco Unified Communications Manager (Cisco UCM) の IP アドレスまたはホスト名を入力するか、省略記号をクリックしてダイアログを開き、IP アドレスまたはホスト名を参照します。
- ステップ4 [トランクセキュリティモード(Trunk Security Mode)] フィールドで、セキュリティ オプションをク リックします。Cisco UCM または Cisco UCM クラスタに [secure] を指定すると、Cisco UCM または Cisco UCM クラスタは TLS を開始します。
- **ステップ 5** [追加(Add)] をクリックして、Cisco Intercompany Media Engine プロキシの Cisco UCM を追加しま す。SIP トランクが有効な Cisco Intercompany Media Engine を使用するクラスタ内の各 Cisco UCM にエントリを含める必要があります。
- **ステップ6** [チケットエポック(Ticket Epoch)] フィールドに、1~255の整数を入力します。

エポックには、パスワードが変更されるたびに更新される整数が入ります。プロキシを初めて設定し、 パスワードを初めて入力するときに、エポックの整数として1を入力します。パスワードを変更するた びに、新しいパスワードを示すためにエポックを増やします。ユーザはパスワードを変更するたびにエ ポックの値を増やす必要があります。

通常は、順番にエポックを増やしますが、適応型セキュリティアプライアンスを使用すると、エポックを更新する際に任意の値を選択できます。

エポック値を変更する場合、現在のパスワードは無効となり、新規パスワードを入力する必要がありま す。

(注)

- ) 適応型セキュリティ アプライアンスのこのステップで設定するエポックおよびパスワードは、Cisco Intercompany Media Engine サーバで設定するエポックおよびパスワードと一致する必要があります。 詳細については、Cisco Intercompany Media Engine サーバの関連資料を参照してください。
- ステップ7 [チケットパスワード(Ticket Password)] フィールドに、US-ASCII 文字セットから印刷可能な少なくとも10文字を入力します。使用可能な文字には、0x21~0x73までが含まれ、スペース文字は除外されます。チケットパスワードには、最長64文字まで指定できます。入力したパスワードを確認します。同時に設定できるパスワードは1つだけです。

<sup>&</sup>lt;u>》</u> (注)

**ステップ 8** [MTAをUC-IME Link プロキシに適用する (Apply MTA to UC-IME Link proxy)] チェックボックスを オンにし、メディア ターミネーション アドレスを Cisco Intercompany Media Engine プロキシと関連 付けます。

### 

- (注) このアドレスを Cisco Intercompany Media Engine プロキシと関連付ける前に、メディア ター ミネーション インスタンスを作成する必要があります。必要に応じて、[MTA の構成 (Configure MTA)] ボタンをクリックして、メディア ターミネーション アドレス インスタンス を設定します。
- **ステップ9** Cisco Intercompany Media Engine プロキシがオフパス配置の一部として設定されている場合、[オフパ スアドレスマッピングサービスの有効化(Enable off path address mapping service)] チェックボックス をオンにして、オフパス配置設定を行います。
  - a. [リスニングインターフェイス(Listening Interface)] フィールドから適応型セキュリティ アプライ アンスのインターフェイスを選択します。これは、適応型セキュリティ アプライアンスがマッピ ング要求を受信するインターフェイスです。
  - b. [ポート(Port)] フィールドに、適応型セキュリティ アプライアンスがマッピング要求を受信する TCP ポートとして 1024 ~ 65535 までの間の数字を入力します。デバイス上のその他のサービス (Telnet または SSH など) との競合を避けるため、1024 以上のポート番号を指定する必要があり ます。デフォルトでは、ポート番号は TCP 8060 です。
  - C. [UC-IME インターフェイス (UC-IME Interface)] フィールドで、リストからインターフェイスを選択します。これは、適応型セキュリティアプライアンスがリモート Cisco UCM と接続するために使用するインターフェイスです。

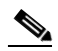

ſ

- (注) オフパス配置で環境に配置している既存の適応型セキュリティアプライアンスは、Cisco Intercompany Media Engine トラフィックを送信できません。オフパス シグナリングでは、外 部アドレスを(NAT を使用して)内部 IP アドレスに変換する必要があります。内部インター フェイス アドレスは、このマッピング サービス設定に使用されます。Cisco Intercompany Media Engine プロキシでは、適応型セキュリティアプライアンスが外部アドレスの内部 IP ア ドレスへのダイナミック マッピングを作成します。
- **ステップ 10** [フォールバック (Fallback)] 領域で、以下の設定を指定して、Cisco Intercompany Media Engine の フォールバック タイマーを設定します。
  - a. [フォールバック重要度ファイル (Fallback Sensitivity File)] フィールドに、適応型セキュリティア プライアンスが通話中 PSTN フォールバックに使用するフラッシュ メモリにあるファイルへのパ スを入力します。入力するファイル名は .fbs ファイル拡張子を含むディスク上のファイルの名前で ある必要があります。または、[フラッシュの参照 (Browse Flash)] ボタンをクリックして、フラッ シュ メモリからファイルを見つけて選択します。
  - b. [コール音声品質評価の間隔(Call Quality Evaluation Interval)] フィールドに、10~600の間の数字(ミリ秒単位)を入力します。この数字は、適応型セキュリティアプライアンスがインターネットから受信する RTP パケットをサンプリングする頻度を制御します。適応型セキュリティアプライアンスは、このデータサンプルを使用して、コールに対して PSTN へのフォールバックが必要であるかを判別します。デフォルトでは、タイマーの間隔は 100 ミリ秒です。
  - C. [通知間隔 (Notification Interval)] フィールドに、10 ~ 360 の間の数字(秒単位)を入力します。 この数字は、PSTN にフォールバックするかどうかを Cisco UCM に通知するまで、適応型セキュ リティ アプライアンスが待機する時間を制御します。デフォルトでは、このタイマーの間隔は 20 秒です。

<u>》</u> (注)

Cisco Intercompany Media Engine プロキシのフォールバック タイマーを変更すると、ASDM が自動で SIP インスペクションからプロキシを削除します。また、プロキシが再度有効化され るときに、SIP インスペクションが再適用されます。

ステップ 11 [適用(Apply)] をクリックして、Cisco Intercompany Media Engine プロキシの設定変更を保存します。

### ユニファイド コミュニケーション ウィザードを使用した Cisco UC-IMC プロキシの設定

ASDM を使用して Cisco Intercompany Media Engine プロキシを設定するには、メニューから [ウィ ザード(Wizards)] > [ユニファイドコミュニケーションウィザード(Unified Communications Wizard)] を選択します。[ユニファイドコミュニケーションウィザード(Unified Communications Wizard)] が開 きます。最初のページで、[企業間(Business-to-Business)] セクションの下の [Cisco Intercompany Media Engine プロキシ(Cisco Intercompany Media Engine Proxy)] オプションを選択します。

ウィザードにより必要な TLS プロキシが自動で作成されます。その後ウィザードに従って、 Intercompany Media Engine プロキシを作成し、必要な証明書のインポートおよびインストールを行う と、Intercompany Media Engine トラフィックの SIP インスペクションが自動で有効になります。

ウィザードに従って以下のステップを実行し、Cisco Intercompany Media Engine プロキシを作成します。

- **ステップ1** [Intercompany Media Engine プロキシ(Intercompany Media Engine Proxy)] オプションを選択します。
- ステップ2 Cisco Intercompany Media Engine プロキシのトポロジを選択します。つまり、適応型セキュリティア プライアンスはエッジファイアウォールとなり、すべてのインターネットトラフィックを通過させる か、または適応型セキュリティアプライアンスは主なインターネットトラフィックのオフパス(オフ パス配置とも呼ばれます)となるかを選択します。
- **ステップ 3** Cisco UCM IP アドレスやチケット設定などプライベート ネットワーク設定を指定します。
- **ステップ4** パブリック ネットワーク設定を指定します。
- ステップ5 Cisco UCM のメディア ターミネーション アドレスを指定します。
- ステップ6 ローカル側の証明書(つまり、ローカル Cisco Unified Communications Manager サーバと適応型セキュリティアプライアンスとの間で交換される証明書)の管理を設定します。ウィザードがこのステップで生成する ID 証明書は、このプロキシを使用するクラスタ内の各 Cisco Unified Communications Manager (UCM)サーバにインストールする必要があります。また、Cisco UCM からの各 ID 証明書を適応型セキュリティアプライアンスにインストールする必要があります。適応型セキュリティアプライアンスおよび Cisco UCM は、TLS ハンドシェイク中にそれぞれが互いを認証するために、これらの証明書を使用します。ウィザードでは、このステップの自己署名証明書のみがサポートされています。
- ステップ7 リモート側の証明書(つまり、リモートサーバと適応型セキュリティアプライアンスとの間で交換される証明書)の管理を設定します。このステップでは、ウィザードは Certificate Signing Request (CSR; 証明書署名要求)を生成します。プロキシの ID 証明書要求が正常に生成された後、ウィザードはファイルを保存するか確認するプロンプトを表示します。

CSR テキスト ファイルを Certificate Authority (CA; 認証局) に送信する (たとえば、テキスト ファ イルを CA Web サイトの CSR 登録ページに貼り付ける) 必要があります。CA から ID 証明書が送られ てきたら、その証明書を適応型セキュリティ アプライアンスにインストールする必要があります。こ の証明書は、リモート サーバが適応型セキュリティ アプライアンスを信頼できるサーバとして認証で

Γ

きるように、リモートサーバに提示されます。

最後に、ウィザードのこのステップに従って、適応型セキュリティ アプライアンスが、信頼できるリ モート サーバであると判別できるように、リモート サーバからの CA のルート証明書をインストール します。

ウィザードは、Cisco Intercompany Media Engine 用に作成された設定の概要を表示して完了します。 詳細については、このマニュアルのユニファイド コミュニケーション ウィザードに関するセクション を参照してください。

1